| ✔ 사진                               | 사진 사진은 증명사진 (3*4) 사이즈에 최적화 되었습니다.<br>반드시 최근 3개월 이내에 찍은 사진으로 올리기 바랍니다.<br>사진등록 |
|------------------------------------|-------------------------------------------------------------------------------|
| ✓ 아이디                              | 중복확인                                                                          |
| ✔ 비밀번호                             |                                                                               |
| ✔ 비밀번호 확인                          |                                                                               |
| ✔ 이름                               |                                                                               |
| ✔ 이름(영문)                           | (성) (이름)                                                                      |
| ✔ 이름(한자)                           |                                                                               |
| ✔ 성별                               | ● 남자 ○ 여자                                                                     |
| ✔ 채용구분                             | 오산대학교 직원 채용공고(대 🗸                                                             |
| ✔ 채용대상구분                           | 직원(일반직) ▼ 채용대상구분과 지원학과는                                                       |
| ✔ 지원학과                             | 사무처 ✓ 고정값으로 선택할 필요 없음                                                         |
| ✓ 지원분야<br>2<br>※ 개이정보수지이용 □ 도<br>2 | ==선택==<br>대학행정 정규직(취업,교무)<br>대학행정 계약직(기획,평가,대외협력,교무,입시홍보,취업)                  |

1. 회원 가입

- 오산대학교 대학홈페이지 대학공지 < 2020학년도 오산대학교 직원채용 공고> 에서 [접수하기] 버튼을 누른 후 회원가입을 합니다.
  ※ 채용이 완료되면 해당 아이디는 삭제 됩니다.
- 2. 아이디 중복확인(①)후 지원분야 선택, 개인정보수집이용 동의(②), 가입버튼(③)을 누르면 최종 가입이 완료됩니다.

## 2. 지원서 작성

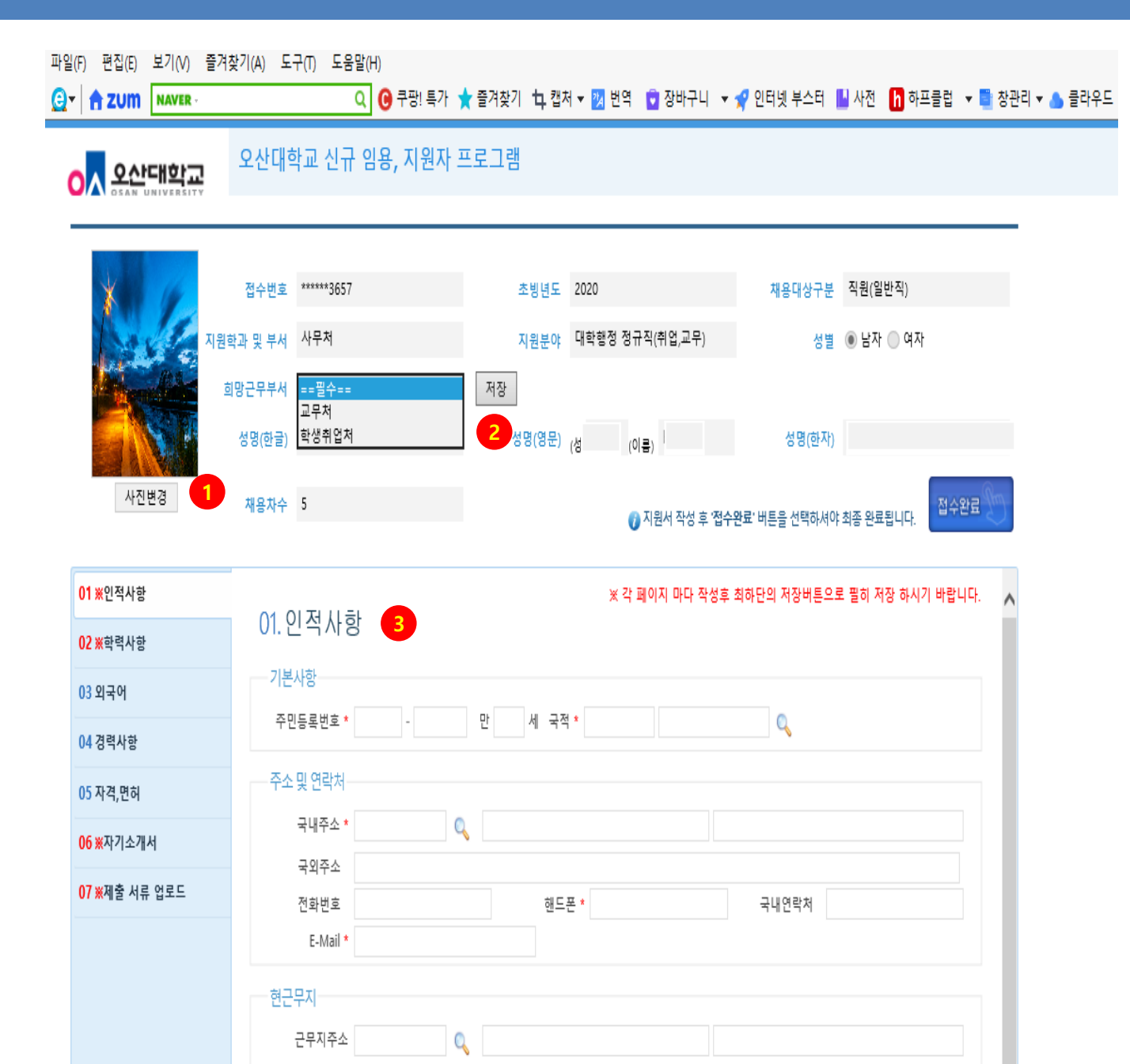

T1 01

-----

- 1. 사진 첨부하시고, 희망근무부서는 반드시 선택해야 합니다.
- 2. 희망근무부서는 지원직종별 아래 부서 중 하나를 선택합니다.
  - 정규직 (교무처, 학생취업처)
  - 계약직 (교무처, 기획처, 학생취업처, 입학홍보처)

※ 마크가 표기되어 있는 항목은 반드시 작성해 주셔야 합니다.

※ 입력화면마다 '저장 ' 버튼 눌러 주셔야 합니다.

## 2. 지원서 작성

| X S C                   | 접수번호 ******3657 |             |           |            | 초빙년도 2020  | 0         |             | 채용대상구분      | 직원(일반직)                               |    |
|-------------------------|-----------------|-------------|-----------|------------|------------|-----------|-------------|-------------|---------------------------------------|----|
| <b>N</b>                | 원학과 및           | 및 부서 사무처    |           |            | 지원분야 대학    | 행정 정규직(취업 | 법,교무)       | 성별 (        | ◉ 남자 ◎ 여자                             |    |
| A Street Street         | 희망근             | 무부서 교무처     |           | ✓ 저장       |            |           |             |             |                                       |    |
|                         | 성명              | (한글)        | 1         |            | 성명(영문) (성) | (이름)      |             | 성명(한자)      |                                       |    |
| 사진변경                    | 채               | 용차수 2       |           |            |            |           | 자세 휴 저수야근 비 | HE은 서태히서아 차 | · · · · · · · · · · · · · · · · · · · | 완료 |
|                         |                 |             |           |            |            | ₩ 시원시     | 90 ÷ 8+2± - | 1근을 전국하세야고  | 이상 전파입니다.                             |    |
| D1 ※인적사항                |                 | 02 하려시?     | ≂⊦        |            |            |           |             |             |                                       |    |
| <mark>02 ※</mark> 학력사항  |                 | 02. 9 9 7 7 | 5         |            |            |           |             |             |                                       |    |
| 03 외국어                  |                 | 학력구분        | 학교:       | 명          | 학과         | 전공        | 학위          | 입학일자        | 졸업일자                                  |    |
| 04 경력사항                 |                 | 대학교         | 고려대       | 52         | 회계학과       | 회계학       | 회계학학사       | 20100301    | 20140215                              | _  |
| )5 자격,면허                |                 |             |           | 2          |            |           |             |             |                                       |    |
| <mark>)6 ※</mark> 자기소개서 |                 |             |           |            |            |           |             |             |                                       |    |
| 07 ※제출 서류 업로드           |                 |             |           |            |            |           |             |             |                                       |    |
|                         |                 |             |           |            |            |           |             |             |                                       |    |
|                         |                 |             |           |            |            |           |             |             |                                       |    |
|                         |                 |             |           |            |            |           |             |             |                                       |    |
|                         | ľ               |             |           |            |            |           |             |             |                                       |    |
|                         | 3               | 학력구분 *      | 대학원 🗸     | 입학일자 *     | 20200901   |           | 20200901    | 🛄 학위취득일 *   | 20180901                              |    |
|                         |                 | 학교명 *       | 서울대학교 대학원 | <u>u</u> 🔍 | 학과 *       | 경영학과      |             | 전공 *        |                                       |    |
|                         |                 |             |           |            |            |           |             |             | 지마이려해주세요)                             |    |
|                         |                 | 소재지 *       | 서울        |            |            |           |             | (꼬세지는 지,도끼  | 시간 입력에주세프.)                           |    |

 이미 입력된 정보를 수정하려면 <u>밑줄(②)</u> 표시된 부분을 클릭하면 (③)번 영역에 정보가 표기 되고 이를 수정하여 저장(⑥) 버튼을 클릭하시면 됩니다.

2. 입력된 정보를 삭제하려면 **밑줄(②)** 표시된 부분을 클릭하고 삭제(④) 버튼을 클릭하시면 됩니다.

3. 신규 정보를 추가하려면(초기화(⑤)버튼을 클릭하여 (③)번 영역을 초기화한 후에 입력하시면 됩니다.

4. 모든 항목을 입력하고 최종 완료 시 접수완료(⑦ 버튼)을 클릭하여 서류작성을 완료합니다.

## 3. 지원서 출력

|                             | 오산대학교 신규 임용, 지원자 프                         | 로그램                                |               |                            |
|-----------------------------|--------------------------------------------|------------------------------------|---------------|----------------------------|
| <b>ПР</b> 12                | 접수번호 *****3657<br>역학과 및 부서 사무저             | 초빙년도 2020<br>지원분야 대학행정 정규직(취업,교무)  | 채용대상구분<br>성별  | 직원(일반직)<br>용 남자 ② 여자       |
| NOX                         | 희망근무부처 교무처 V<br>성명(한글)                     | 저장<br>성명(영문) (성) (이름)              | 성명(한자)        | 오산대                        |
| 사진변경                        | 채용차수 2                                     | 🕜 지원서 작성 후 <b>'접수완료'</b> 버튼을 선택하셔( | 야 최종 완료됩니다.   | · 전수취소 XX · 인쇄 등·<br>1 · 2 |
| 01 ※인적사항<br>02 ※학력사항        | 01. 인적사항                                   | ※ 각 페이지 마다 작성후                     | : 최하단의 저장버튼으! | 로 필히 저장 하시기 바랍니다. 🔺        |
| 03 외국어                      | 기본사항                                       | 만 34 세 국적 <sup>*</sup> 705410 대하미국 | 0             |                            |
| 04 경력사항<br>05 자격,면허,상벌,교육훈련 | 주소 및 연락처                                   |                                    |               |                            |
| 06 ※자기소개서                   | 국내주소 * 📃 🔍 ス외주소                            |                                    |               |                            |
| 07 ※제출 서류 업로드               | 전화번호<br>E-Mail *                           | 핸드폰 *                              | 국내연락처         |                            |
|                             | 현근무지 이 이 이 이 이 이 이 이 이 이 이 이 이 이 이 이 이 이 이 |                                    |               |                            |
|                             | 근무지명                                       | 직위                                 | 국내연락처         |                            |
|                             | 병역사항<br>역종 * 보충역<br>복무기간 3 5 7 ~           | ✓ 군별 육군 ✓                          | 군번 0471043    | 206                        |
|                             | 기타<br>보훈대상자 ✔ 장애인 [                        |                                    |               | ~                          |

- 접수기간 동안은 접수완료 후에 수정이 필요한 경우, 접수취소(①) 버튼을 누른 후 수정을 할 수 있습니다.
  모든 수정작업이 완료되면 저장을 누른 후, 반드시 다시 접수완료버튼을 누르셔야 합니다.
- 접수완료 후 인쇄(②번 버튼)를 클릭하여 문서를 출력하여 제대로 입력되었는지 확인합니다. 접수기간 마감 후 에는 수정이나 인쇄를 하실 수 없습니다.
- 3. 자세한 사항은 오산대학교 사무처 인사담당자 : 031-370-2564, 시스템담당자: 031-370-2621 로 연락바랍니다.